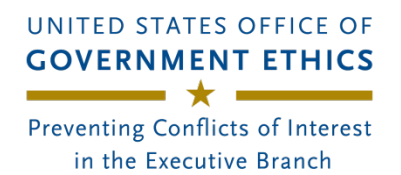

Filer Prepopulate & Reset Filing

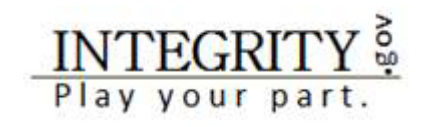

A returning filer who has previously filed a report in *Integrity* may use the earlier report to "pre-populate" a new filing. Prepopulate will copy the data from the prior report into the new one.

1. Log into *Integrity* and find the report that you need to file in the "**My Current Reports**" section of the "**My Tasks**" page:

| . WY TASKS | My Ta | sks              |      |               |                              |                 |            |              |            |        |
|------------|-------|------------------|------|---------------|------------------------------|-----------------|------------|--------------|------------|--------|
| My Tanka   | MYCUR | ENT REPORTS      |      |               |                              |                 |            |              |            |        |
| O SETTINGS | YEAR  | ITEM             | TYPE | AGENCY        | GROUP                        | POSITION        | DUE DATE   | STATUS       | DATE FILED | ACTION |
| O HELP     | 2016  | Annual Berrort   | 228  | Samula Edensy | Nominee Demo Americo Omico D | Cample Proteins | 05/16/2016 | And Charlest |            | tert   |
| te log out | 1010  | or other address | 110  | and a duri    | and and and and a            | and a contract  | aa 1940 10 |              |            |        |

2. Select the "**Start**" button at the far right side of the page.

3. On the next page, you will see a list of prior reports that you can use to pre-populate your new report. In most cases, you should select the most recent report (e.g., your last Annual report).

| 🌲 Filer1, Sample M              | Pre-populate                                                                                                    |
|---------------------------------|----------------------------------------------------------------------------------------------------|
| WY FILINGS                      | CHOOSE & PRICE REPORT AS A STARTING POINT.                                                                                                    |
| Gitting Stanuel<br>Protoble New | Pre-populate my report with the report I have selected below - this option allows you to use the data from a previous report as a starting point for the new one. Note: Virtually all files should use this option and choose their most recent report. |
| • HELP                          | Esper(s)                                                                                                    |
| O CLOSE WINDOW                  | Don't pre pogulæte my report - usa this option to start a new report.                                                                                                    |

- 4. Select the "**Next**" button at the far right side of the page.
- 5. This message displays while *Integrity* pre-populates the report:

| <ul> <li>My fillings</li> </ul>   | Prepopulate                                       |
|-----------------------------------|---------------------------------------------------|
| Getting Started<br>Printable View | PROCESSING                                        |
|                                   | 💭 Your report is being pre-populated. Please wait |
|                                   |                                                   |

6. Once the pre-population process is complete, you will arrive at the "Getting Started" page. Complete the rest of your report as normal, changing the pre-populated information or adding new entries as needed.

Note: You will need to select **Next** and navigate through each "part" of the report before submitting. The left side menu will expand as you move through the report.

A filer may edit while moving through each part or wait until the **Report Data (Summary)** link appears. Click that to view the entire report. That view includes "Edit" action buttons to jump to a particular part to make changes.

Reference: *Integrity* User Guide, § 4.2.3. User Guide available here <u>Integrity</u> User <u>Guide</u> v3.0 (3).pdf | Powered by Box

Note: If a filer previously registered a designee to complete the form, the filer may need to register/re-invite the designee again. The designee will likely have to reset the password.

## **Reset Filing:**

You may reset a report at any point prior to filing. **Resetting a report deletes all of the information that you have entered already and takes you back to the starting point of the filing process.** This feature is generally only used by Filers who wish to make a different selection on the "Pre-populate" screen.

1. To reset a report, click the "Reset Filing" button that appears in the upper right corner of the "Getting Started" page.

| rt, Semple M                                                                                                    | Getting Started: Annual Report 278                                        |                                         |                             |                  |            |
|----------------------------------------------------------------------------------------------------|---------------------------------------------------------------------------|-----------------------------------------|-----------------------------|------------------|------------|
| FILINGS                                                                                                    | DENEXAL INFORMATION                                                       |                                         |                             |                  |            |
| ng stand                                                                                                    | YOUR NAME                                                                 | LAST NAME O                             | FIRST NAME O                | MIDDLE INITIAL O |            |
| ters:                                                                                                    | As it will appear in your public financial disclosure report.             | Fleri                                   | Sample                      | м                |            |
| oyment Acosts & Income                                                                                          |                                                                           |                                         |                             |                  |            |
| stant Anargaments                                                                                               |                                                                           |                                         |                             |                  |            |
| e's Employment Assets &o                                                                                        | if your nerve is not shown correctly above, please contact your Agency 20 | nics Official for assistance before you | udamit your report.         |                  |            |
| Assets & Income                                                                                                 |                                                                           |                                         |                             |                  |            |
| etions (                                                                                                    | POSITION & ADENCY                                                         | AGENCY                                  | GROUP                       | POSITION TITLE   | DUE DATE   |
|                                                                                                    | Provide the title and agency of the position for which you are filing.    | Sample Agency 2019                      | Sample Agency 2019, Group 1 | Sample Postton 1 | 05/15/2019 |
| teindursements                                                                                                  |                                                                           |                                         |                             |                  |            |
| A CONTRACTOR OF A CONTRACTOR OF A CONTRACTOR OF A CONTRACTOR OF A CONTRACTOR OF A CONTRACTOR OF A CONTRACTOR OF |                                                                           |                                         |                             |                  |            |

2. Integrity will ask you to confirm your decision.

## A CONFIRM RESET A

Are you sure you want to reset the filing? This will delete all previously entered information and return you to the prepopulation screen. This cannot be undone.

| Cancel Reset Filing | Cancel |
|---------------------|--------|
|---------------------|--------|

Reference: *Integrity* User Guide, § 4.2.5. User Guide available here <u>Integrity</u> User <u>Guide</u> v3.0 (3).pdf | Powered by Box.